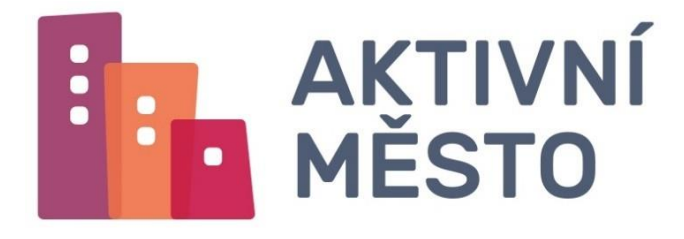

# MANUÁL

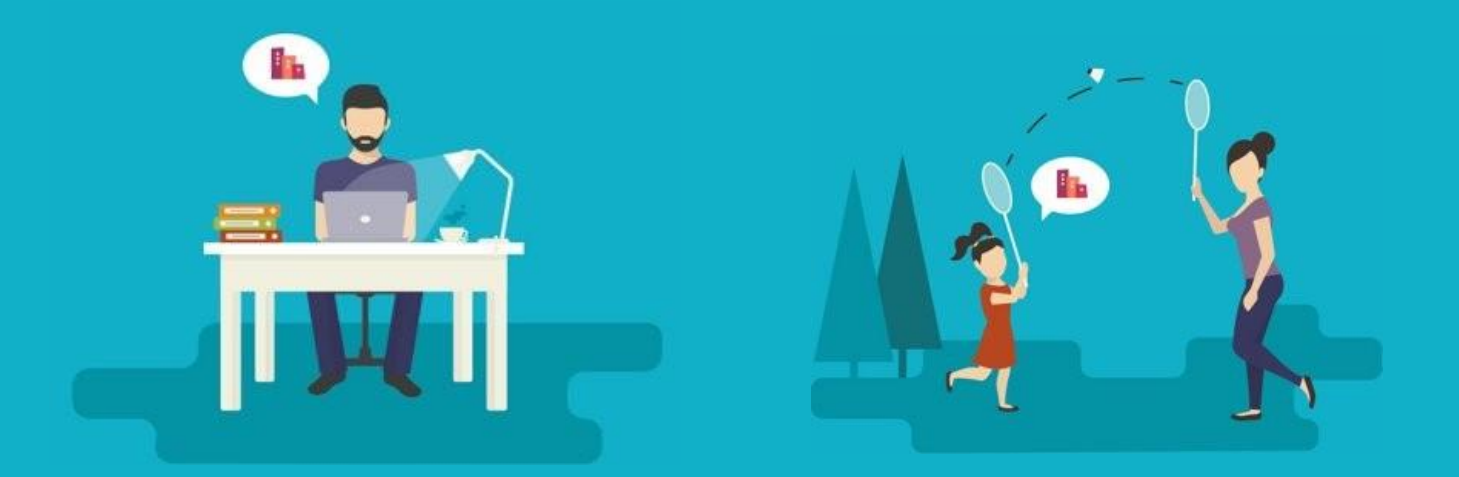

## PRO POSKYTOVATELE AKTIVIT

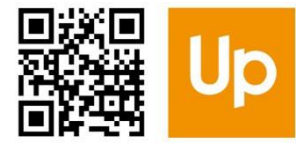

Administrátorem systému je Up Česká republika s.r.o Zelený pruh 1560/99 140 00 Praha 4 Tel.: 241 043 230 www.aktivnimesto.cz

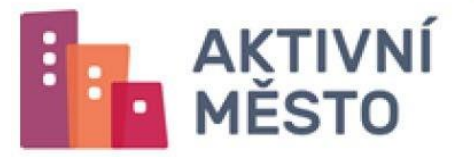

### Obsah Manuálu pro poskytovatele aktivit

| 1. | Přihlášení do administrace Aktivní město                      | 4  |
|----|---------------------------------------------------------------|----|
| 2. | Vytvoření a přiřazení aktivity k danému příspěvku             | 4  |
|    | 2.1. Vytvoření a přiřazení aktivity/táboru k danému příspěvku | 10 |
|    | 2.2. Hromadné přiřazení aktivit k příspěvku                   | 12 |
| 3. | Seznam vašich přiřazených aktivit                             | 14 |
| 4. | Vytvoření nové pobočky v administraci                         | 15 |
| 5. | Fakturace a vvúčtování                                        | 18 |

### POSKYTOVATEL Manuál

### 1. Přihlášení do administrace Aktivní město

Do administrace svého účtu se přihlašujete na adrese https://admin.aktivnimesto.cz.

| AKTIVNÍ<br>MĚSTO | l.h. |       | 44         |  |  |
|------------------|------|-------|------------|--|--|
|                  |      |       | Přihlášení |  |  |
|                  |      | Email |            |  |  |
|                  |      | Heslo |            |  |  |
|                  |      |       | Přihlášení |  |  |
|                  |      |       |            |  |  |

Pro vstup do administrace využijete login a heslo, které jste obdrželi v e-mailu po registraci. Po zadání loginu a hesla na úvodní stránce se dostanete do administrace svého účtu.

### 2. Vytvoření a přiřazení aktivity k danému příspěvku

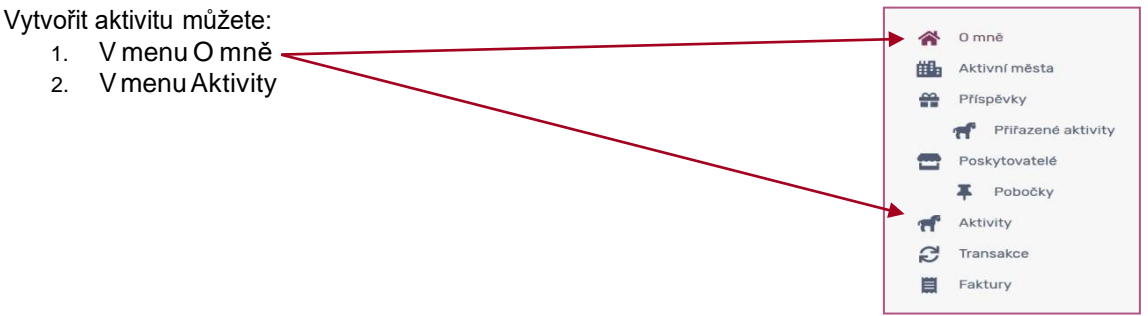

Menu O mně

- naleznete zde údaje o své společnosti, které jste zadali při registraci
- ve spodní části jsou viditelné své Pobočky, Aktivity, Přístupy a Transakce.

Pro přidání aktivity/tábora klikněte na tlačítko Přidat aktivitu v menu Aktivity.

| Pobočky | <b>f</b> Aktivity | Přístupy    | C Transakce |    |                    |         |
|---------|-------------------|-------------|-------------|----|--------------------|---------|
| Všechn  | / Aktivní         | Pozastave   | hé          |    | 💼 Odstrand         | ěné     |
|         | _                 |             |             |    |                    |         |
| ۹       | Zadejte náz       | ev aktivity |             |    |                    |         |
|         |                   |             |             | 1  | Zobrazit rozšířený | filtr 😽 |
| C       |                   |             |             | tF | - Neseřazeno -     | -       |
| Distant |                   |             |             |    |                    | 8       |
| Pridata | aktivitu          |             |             |    |                    |         |

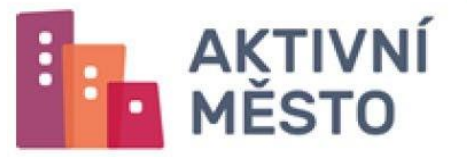

- 1. krok: doplňte Údaje o aktivitě:
  - Nastavte profilový obrázek své aktivity své logo nebo logotábora
  - Vyberte, pro jakého poskytovatele chcete aktivitu vytvořit pro sebe

| Skrýt nápovědu 🗙 |                                   | Přidat aktivitu           |
|------------------|-----------------------------------|---------------------------|
|                  |                                   | Údaje o aktivitě          |
|                  | Poskytovatel *<br>Activecitypraha | Profilový obrázek<br>Foto |
|                  | Activecitypraha                   | Foto                      |

- 2. krok: vyplňte Základní údaje aktivity:
  - Název aktivity
  - Popis aktivity
  - Celkovou Cenu dané aktivity
  - Místo aktivity

| Základní údaje                                                                                            |    |
|----------------------------------------------------------------------------------------------------|----|
| Název *                                                                                                   |    |
| Popis aktivity                                                                                            |    |
| Paragraph ▼ B I U ♠ ♠ E E E I I I I ↔                                                                     | ^  |
|                                                                                                    |    |
|                                                                                                    | M. |
| Cena aktivity *                                                                                           |    |
| 0                                                                                                    |    |
| Místo aktivity (musí korespondovat s nějakou Vaší pobočkou. Vyberte z existujících, příp. vytvořte novou) |    |
| Přidat pobočku                                                                                            |    |
| Termíny aktivity (může jich být i víc, např. v případě tábora s více turnusy)                             |    |
| Přidat termín                                                                                             |    |
|                                                                                                    |    |

| Místo aktivity (musí korespondovat s nějakou Vaší pobočkou. Vyberte z existujících, příp. vytvořte novou) |
|----------------------------------------------------------------------------------------------------|
| Přidat pobočku                                                                                            |

Místo aktivity si vyberte pomocí tlačítka Přidat pobočku. Zobrazí se seznam vašich poboček, které jste zadali při registraci nebo jste je vytvořili následně v administraci Aktivního města. Vyberte pobočky, které budou poskytovat danou aktivitu/tábor. Potvrďte výběr poboček. Vybrané pobočky se zobrazí po tlačítkem Přidat pobočku.

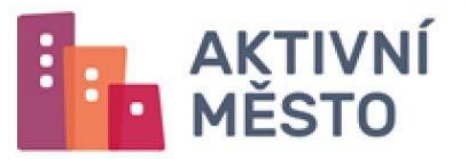

| Q | Vyhledat podle názvu |           |
|---|----------------------|-----------|
|   | Active city          | Α.        |
|   | Active city Prague   |           |
|   |                      |           |
|   |                      |           |
|   |                      |           |
|   |                      |           |
|   |                      |           |
| ¢ |                      | >         |
|   |                      | OK Storno |

• Termín aktivity k vybraným pobočkám

| Termíny aktivity (může jich být i víc, např. v případě tábora s více turnusy) |  |
|-------------------------------------------------------------------------------|--|
| Přidat termín                                                                 |  |

Termín přidejte kliknutím na tlačítko Přidat termín. Vyplňte termín Od a Do.

Doplňte i Cenu, v případě že je Cena za aktivitu/tábor v tomto termínu *odlišná od základní ceny*. Pokud je Cena ve všech termínech stejná, ponechte 0.

| Detail termínu                                              |       |          |         |    |    |    |    |              |
|-------------------------------------------------------------|-------|----------|---------|----|----|----|----|--------------|
| Od *                                                        | Do *  |          |         |    |    |    |    |              |
| den.měsíc.rok                                               | den.m | ěsíc.rok | C       |    |    |    |    | Ë            |
| Cena ve vybraném termínu (pokud je odlišná, jinak nechte 0) | pro   | červn    | ia 2020 | )  |    |    |    | Togo<br>Dnes |
| 0                                                           | 2020  | PO       | ÚТ      | ST | ČТ | PÁ | SO | NE           |
|                                                             | úno   | CELVII   | ום בעבע | ,  |    |    | 50 |              |
| Aktivní                                                     | bře   | 1        | 2       | 3  | 4  | 5  | 6  | 7            |
|                                                             | dub   |          |         |    |    |    |    |              |
|                                                             | kvě   | 8        | 9       | 10 | 11 | 12 | 13 | 14           |
|                                                             | čvn   | 15       | 16      | 17 | 18 | 19 | 20 | 21           |
|                                                             | čvc   |          |         |    |    |    |    |              |
|                                                             | srp   | 22       | 23      | 24 | 25 | 26 | 27 | 28           |
|                                                             | zář   |          |         |    |    |    |    |              |

Po kliknutí na tlačítko OK se vámi zadaný datum zobrazí pro všechny pobočky.

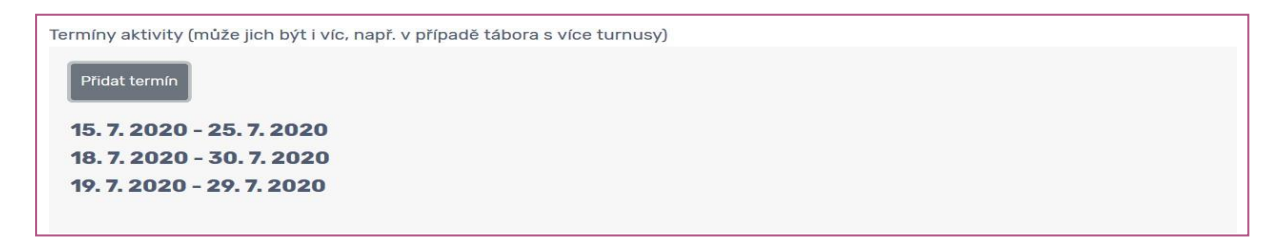

Nezapomeňte všechny změny uložit tlačítkem Uložit vpravo nahoře.

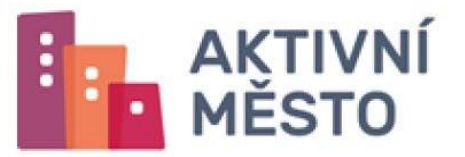

#### AKTIVNÍ MĚSTO

Uložit Uložit a zpět

Úspěšné uložení je potvrzeno hláškou. Přiřaďte aktivitu k příspěvku. Je to nezbytný krok, aby se vaše aktivita uložila.

| Přiřaďte aktivitu k příspěvku                                                                                                    |
|----------------------------------------------------------------------------------------------------|
| Pozorl Vaše aktivita se v tuto chvíli v Aktivním městě ještě nezobrazí.<br>Aby ji uživatelé viděli a mohli si ji objednávat, je potřeba ji nejprve přiřadit<br>k nějakému příspěvku. Teprve poté mohou elektronické body načerpané z<br>konkrétního příspěvku na tuto aktivitu uplatnit.<br>Jednu aktivitu lze postupně přiřadit k více příspěvkům |
| Přiřadit aktivitu k příspěvku                                                                                                    |

Po kliknutí na tlačítko Přiřadit aktivitu k příspěvku se zobrazí okno, ve kterém vyberte některý z dostupných příspěvků ze seznamu.

| Přiřadit aktivitu k příspěvku                                                                                                    | 🜖 Skrýt nápovědu 🕿 |
|----------------------------------------------------------------------------------------------------|--------------------|
| Aby uživatelé aktivitu v Aktivním městě viděli a mohli si ji objednávat, je potřeba ji nejprve přířadit k nějakému příspěvku. Teprve poté mohou elektronické t<br>konkrétního příspěvku na tuto aktivitu uplatnit. | ody načerpané z    |
| Základní údaje                                                                                                    |                    |
| Aktivita *                                                                                                    |                    |
| Super léto bez hraníc                                                                                                    |                    |
| Příspěvek *                                                                                                    |                    |
| - Chu                                                                                                    |                    |

Kliknutím na šipku u pole Příspěvek se zobrazí seznam dostupných příspěvků. Aktuálně si můžete vybrat jeden z dvou dostupných příspěvků.

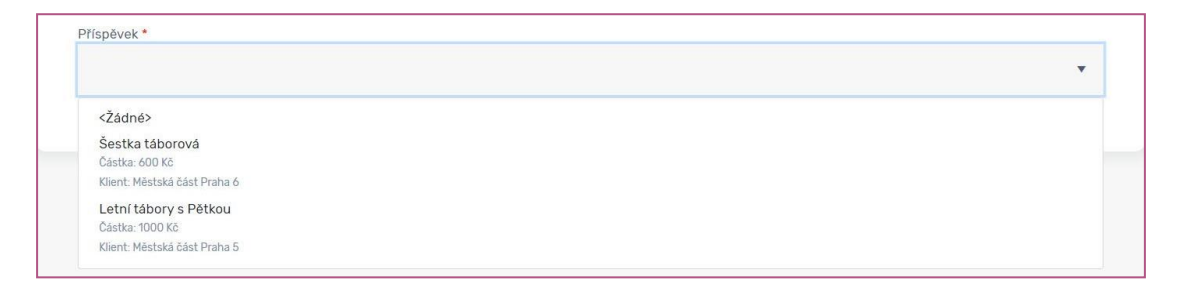

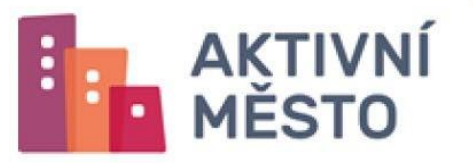

Vpravo nahoře opět provedené změny nezapomeňte Uložit.

| And the second of                                                                                                    | (68) (611-61                                       |
|----------------------------------------------------------------------------------------------------|----------------------------------------------------|
| Přiřadit aktivitu k příspěvku                                                                                                    | (O faryt ospendida 8)                              |
| by sztradató aktivátu v Antoném mésztő redlő a multól si polyedmánat, je pedhela ji negyne přítadž á néjjakómu přispévéu. Tegrve polit multov elektronické body nuberpané | y konkrátkého příspávku na tuto sátluštu uplatnit. |
| Základní údaje                                                                                                    |                                                    |
| Saturia "<br>Super léto bez hranic                                                                                                    |                                                    |

Po uložení se zobrazí hláška, že aktivita příspěvku byla uložena. Vedle základních údajů je zobrazen stav aktivity Neschválená, protože radnice zařazení vaší aktivity zatím neschválila. O schválení aktivity radnicí budete informovaní emailem.

Vytvoření aktivity lze také provádět v menu Aktivity.

| AKTIVNÍ<br>MĚSTO                                 |                      | Sea A                                                                 |              |         | Pridat aktivitu            |
|--------------------------------------------------|----------------------|-----------------------------------------------------------------------|--------------|---------|----------------------------|
| Partner Admin 🚱<br>Role:                         | Q Zadejte název      | aktivity                                                              |              |         |                            |
| O mně Ktivní města Příspěvky                     | æ                    |                                                                       |              |         | Zobrazit rozšířený filtr 🛠 |
| Přířazené aktivity     Poskytovatelé     Pobočky | Toport MET           | Super léto bez hraníc<br>Poskytovatel:<br>Cena:                       | Manual s.r.o | Aktivní | (Akce ¥)                   |
| Aktivity<br>C Transakce<br>Faktury               |                      | Příspěvků celkem:<br>Příspěvků schválených:<br>Příspěvků zamítnutých: | 1<br>0<br>0  |         |                            |
|                                                  | Označit vše Export X | KLS                                                                   |              |         |                            |

Aktivitu lze přidat také vpravo nahoře kliknutím na tlačítko Přidat aktivitu. Dále postupujte stejně, jako v prvním případě.

V dalším kroku ji musí schválit Radnice.

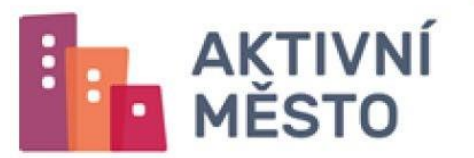

Seznam vašich přiřazených aktivit

Seznam a stavy jednotlivých aktivit naleznete v záložce Přiřazené aktivity. V této sekci jsou viditelné všechny vámi nabízené aktivity, k nim přirazené příspěvky a také jejich stav. Vidíte zde také informace o tom, zda je aktivita schválena radnicí.

| AKTIVNÍ<br>MĚSTO                                                                                 |                                                                                                    |                       |
|--------------------------------------------------------------------------------------------------|----------------------------------------------------------------------------------------------------|-----------------------|
| «                                                                                                | Přířazené aktivity                                                                                                    | 🚺 Skrýt nápovědu 🛠    |
|                                                                                                  | Všechny                                                                                                    | 📋 Odstraněné          |
| Partner Admin 😥                                                                                  |                                                                                                    | Zākladni filtr *      |
|                                                                                                  | Q Zadejte aktivitu                                                                                                    |                       |
| Aktivní města                                                                                    | C                                                                                                    | 17 - Nesefazeno - 🛛 🔻 |
| <ul> <li>Přířazené aktivity</li> <li>Poskytovatelé</li> <li>Pobočky</li> <li>Aktivity</li> </ul> | Nabízet aktivitu "Super léto bez hranio" u příspěvku "Šestka táborová"<br>Výla přisplvku: 600 K2<br>Poskytovatki: Activnotpraha<br>Attoriendettu: Matika Jost Paha 6<br>Pojektod výros: Projektod výros: Praha 6 taborová<br>Souňa udělení: Attor       | Neutroliny            |
| Transakce Faktury Dokumenty                                                                      | Nabízet aktivitu "lezecký tábor na horách" u příspěvku "Šestka táborová"<br>Výte přisplvku: 600 K2<br>Postycovate: Activechyprina<br>Athoriventette: Metaká dotř Prina 6<br>Pojektová výtore: Porta 6 táborová<br>Boulia uděter:                        | (Scholary)            |
|                                                                                                  | Nabízet aktivitu "lezecký tábor na horách" u příspěvku "Letní tábory s Pětkou"<br>Výle přispěvku: 1000 K2<br>Postytovatel: Activecto printa<br>Attivic Mediat. Metala Activ Panta S<br>Pojektod výrze: Projektod výrze: Praha Stáborová<br>Souňas uděm: | (Schulary)            |

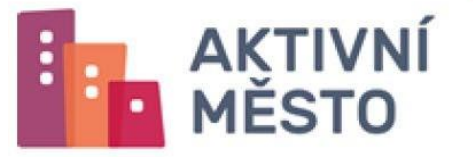

### 3.1. Vytvoření a přiřazení aktivity/táboru k danému příspěvku

Pokud již *máte přirazenou aktivitu* a chcete ji přiřadit k dalšímu příspěvku, postupujte dle těchto kroků. V administraci v sekci O mně se dostanete na detail poskytovatele. Srolujte na spodní stránku, kde uvidíte menu níže. Klikněte na záložku aktivity a uvidíte seznam všech aktivit, které máte v sytému nahrané.

| Pobočky | <b>Aktivity</b> | Přístupy 🔁 Transakce                                                                      | 🖀 Souhlas partne | ra nad příspěvky       |                             |
|---------|-----------------|-------------------------------------------------------------------------------------------|------------------|------------------------|-----------------------------|
| Všechn  | y Aktivní       | Pozastavené                                                                               |                  |                        | â Odstraněné                |
|         |                 |                                                                                           |                  |                        | Základní filtr <del>-</del> |
| Q       | Zadejte náze    | ev aktivity                                                                               |                  |                        |                             |
| C       |                 |                                                                                           |                  |                        | î≓ - Neseřazeno - ▼         |
|         | 18 ST           | tábor na horském ko<br>Poskytovatel:<br>Cena:<br>Příspěvků celkem:                        | Activecitypraha  | Aktivní                | Akce 📚                      |
|         |                 | Příspěvků schvalených:<br>Příspěvků zamítnutých:<br>Noční tábor<br>Poskytovatel:<br>Cena: | Activecitypraha  |                        |                             |
|         |                 | Příspěvků celkem:<br>Příspěvků schválených:<br>Příspěvků zamítnutých:                     | 2<br>1<br>1      | Aktivní                | Akce 📚                      |
| Označi  | t vše Přidat    | aktivitu Export XLS                                                                       |                  | Valikast stráslav - 25 |                             |

Pokud chcete stávající aktivitu přidat k dalšímu příspěvku, vyberte si ze seznamu aktivitu, které chcete přiřadit příspěvek. Klikněte na zvolenou aktivitu. Zobrazí se detail aktivity s údaji o aktivitě - kdo je poskytovatel, základní údaje, pobočky, na kterých se aktivita nachází, termíny aktivity. Když srolujete stránku úplně dole, uvidíte, jaký příspěvek má aktivita přiřazený a v jakém je momentálně stavu.

|      | Příspěvek "Letni                                                        | tábory s Pětkou" povolit pro aktivitu "tábor na horském kole "                                       |
|------|-------------------------------------------------------------------------|----------------------------------------------------------------------------------------------------|
|      | Výše příspěvku:<br>Poskytovatel:<br>Aktivní město:<br>Projektová výzva: | 1 000 Kč<br>Activecitypraha Schválený<br>Městská část Praha 5<br>Projektová výzva – Praha 5 táborová |
| Ozna | ačit vše Přidat                                                         | aktivitu příspěvku Export XLS<br>Velikost stránky <b>25</b> - Celkem záznamů: 1                      |

Pokud chcete aktivitu přiřadit k dalšímu příspěvku, klikněte na tlačítko Přidat aktivitu příspěvku. V novém okně se zobrazí 2 informace, název aktivity a příspěvek. Příspěvek si přiřadíte, když kliknete do pole příspěvek a zobrazí se vám seznam nabízených příspěvků.

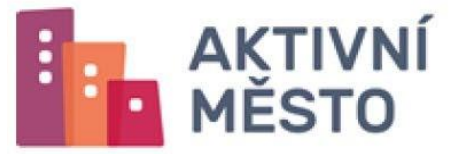

## POSKYTOVATEL

|   | 1  |    |    |
|---|----|----|----|
| M | ar | าบ | al |

| řidat přiřazenou aktivitu    | Skrýt nápovědu |
|------------------------------|----------------|
| Základní údaje               |                |
| <Žádné>                      |                |
| Letní tábory s Pětkou        |                |
| Částka: 1000 Kč              |                |
| Klient: Městská část Praha 5 |                |
| Letní tábory s Šestkou       |                |
| Částka: 600 Kč               |                |
| Klienť: Městská část Praha 6 |                |
|                              |                |
|                              | •              |
|                              |                |

#### Zvolte si příspěvek, který chcete přidat.

|                                                                                                    |                                                                     |                                               | Uložit Ulozit a zpet   |
|----------------------------------------------------------------------------------------------------|---------------------------------------------------------------------|-----------------------------------------------|------------------------|
| Základní údaje                                                                                                    |                                                                     |                                               |                        |
| Aktivita *                                                                                                    |                                                                     |                                               |                        |
| tábor na horském kole                                                                                                    |                                                                     |                                               |                        |
| Příspěvek *                                                                                                    |                                                                     |                                               |                        |
| Letní tábory s Šestkou                                                                                                    |                                                                     |                                               | •                      |
| Souhlas s podmínkami<br>Přiřazením aktivity k příspěvku potvrzujete seznámen<br>vviadřujete přijetí podmínek systému Aktivní město ta | ií se s Pravidly akceptace přísp<br>ak. jak isou uvedeny v těchto p | ěvků Aktivní město Praha 6: Let<br>ravidlech. | iní tábory s Šestkou a |

#### Akci dokončíte tlačítkem Uložit.

Poté, co bude radnicí vaše aktivita schválena a zároveň má zaškrtnuto pole Aktivní, je nabídka plně viditelná uživatelům. Nic nebrání rodičům uplatnit příspěvek právě u vás.

### POSKYTOVATEL Manuál

### 3.2. Hromadné přiřazení aktivit k příspěvku

Pokud máte již vytvořené Aktivity z loňského roku, můžete je hromadně přiřadit k příspěvku. V menu Aktivity si zvolené Aktivity vyberete zaškrtnutím políčka a kliknete na pole Přirazení aktivit k příspěvku.

| Partner Admin ()<br>Role:                                     | Q. Zadejte název aktivity                                                                                                    |           | Zakladni filtr *    |
|---------------------------------------------------------------|----------------------------------------------------------------------------------------------------|-----------|---------------------|
| O mně  Aktivní města  Příspěvky                               | 0                                                                                                    |           | 17 - Nesefazeno - 💌 |
| Přířazené aktivity     Poskytovatelé     Pobočky     Aktivity | Eldorado camp Brno<br>Pasiyawata ActivePaha<br>Emin activePaha<br>Emin activePaha<br>Emin activePaha<br>Pasoday test<br>Pasoday test<br>Pasoday test                                                                                                    | (Aktive)  | (Akce ¥)            |
| Transakce E Faktury Cokumenty                                 | Eldorado camp Olomouc     Pedetental: ActivePaha     End: activePaha     End: act | Although  | (Akce ¥)            |
|                                                               | Eldorado camp Praha Pasiydavella: Active/sa/ia Enal: active/sa/ia/a Enal: active/sa/ia/a Enal: active/sa/ia/a Pasiydavella: Active/sa/ia Pasiydavella: Active/sa/ia Pasiydavella:  | (Aktions) | (Akce 😵             |
|                                                               | Označen záznamů: 2<br>Označel vše) (Zrušit označení) (Pazastavit) (Aktivní) (Odstavit) (Přesun produktů) (Přížazení aktivit k přispěvku)                                                                                                    |           |                     |

Po kliknutí se Vám zobrazí pop up okno, kde si vyberete Příspěvek, ke kterému chcete Aktivity přiřadit.

| Partner Admin 🔒                                                     | Q Zadejte náze | sy sktivity                                                                                                    |   |           | Zäkladrid filtr + |
|---------------------------------------------------------------------|----------------|----------------------------------------------------------------------------------------------------|---|-----------|-------------------|
| <ul> <li>O mné</li> <li>Aktivní mésta</li> <li>Příspěvky</li> </ul> | c              | Přířazení aktivit k příspěvku<br>Přířazeno k přispěvku                                                                                                    | × | 17        | -Nesefazeno - 🔻   |
| Přílazené aktivity     Poskytovatelé     Pobočky     Aktivity       |                | Eldorado c<br>Cadado<br>Come<br>Peodology<br>Peodology<br>Peodolo | 1 | (Allowed) | (Akce ¥)          |
| Transakce<br>Faktury<br>Dokumenty                                   |                | Eldorado c<br>Datria: 1000 k<br>Castra: 1000 k<br>Kierki Mastala dati Paina 6<br>Pitopevite na volhodaové aktivity<br>Časta: 1000 k<br>Pitopevite na volhodaové aktivity<br>Časta: 1000 k<br>Pitopevite na volhodaové aktivity                                                                                                    |   | (1000)    | (Akce ¥)          |
|                                                                     |                | Eldorado camp Praha<br>Pedetorada Ante-Praha<br>Rese: Contracto Agospoch.ret<br>Conce Contracto Agospoch.ret<br>Podolfyr: 1911<br>Termityr: 1912 - 25. 6, 2020                                                                                                    |   | (A1000)   | (Akce ¥)          |

Po každém výběru Příspěvku se Vám zobrazí Souhlas s podmínkami daného příspěvku. V příkladu je to souhlas s Příspěvkem na volnočasové aktivity.

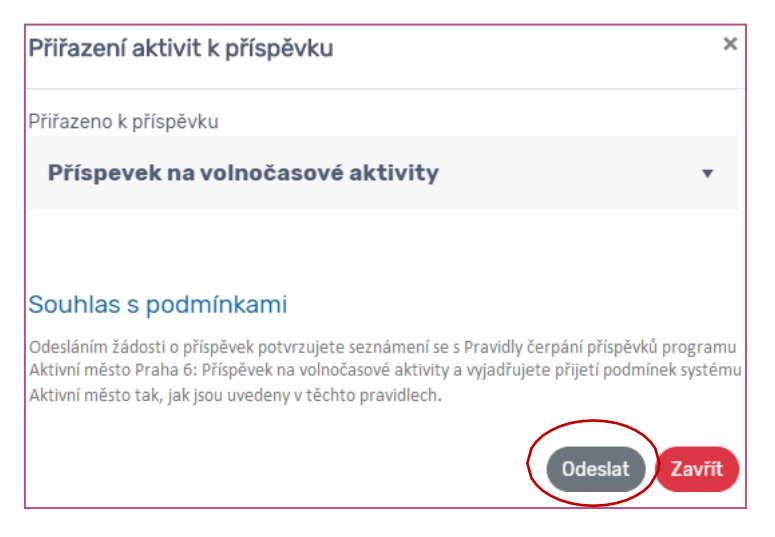

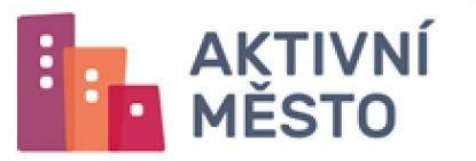

Tlačítkem odeslat, automaticky vyjadřujete souhlas k danému příspěvku pro všechny přiřazované aktivity.

Vaše aktivity nalezete v menu Přirazené aktivity, kde se nachází i stav přiřazení. V tomto případě je stav Neschválený, protože ji radnice zatím neschválila. Poté, cobude radnicí vaše Aktivita schválena, je nabídka plně viditelná uživatelům. Nic nebrání rodičům uplatnit příspěvek právě u vás.

| Partner Admin      |                                                                                            | Základní fitr - |
|--------------------|--------------------------------------------------------------------------------------------|-----------------|
| Phone:             | Q Zadejte aktivitu                                                                         |                 |
| 🔗 0 mně            |                                                                                            |                 |
| 🏙 Aktivní města    | 0                                                                                          | t= Aktivita -   |
| Příspěvky          | N .                                                                                        | 12              |
| Přířazené aktivity | Nabízet aktivitu "Eldorado camp Olomouc " u příspěvku "Příspevek na volnočasové aktivity " |                 |
| Poskytovatelé      | Výše příspělvku: 1 000 Kč<br>Poskytovatel: ActivePraha                                     | Neschvälený     |
| F Pobočky          | Aktivní město: Městská část Praha 6<br>Projektová výzva:                                   |                 |
| Aktivity           | Souhlas udélen: Ano                                                                        |                 |
| C Transakce        | Nabízet aktivitu "Eldorado camp Praha" u příspěvku "Příspevek na volnočasové aktivity "    |                 |
| Faktury            | Výše přísplivku: 1 000 Kč<br>Poskytovatel: ActivePraha                                     | Neschvälený     |
| Dokumenty          | Aktivní město: Městská část Praha ó<br>Projektová výzva:<br>Souhas uděníc: Ano             |                 |
|                    |                                                                                            |                 |

# MĚSTO

### 4. Seznam vašich přiřazených aktivit

Seznam a stavy jednotlivých aktivit naleznete v záložce Přiřazené aktivity. Stav vaší aktivity může být:

Neschválená

AKTIVNÍ

- Schválená
- Zamítnutá

Pokud se vaše aktivita nachází ve stavu neschválená, je to z důvodu, že radnice zaražení vaší aktivity zatím neposoudila. O stavu schválení anebo zamítnutí aktivity radnicí budete informován e-mailem, který odešleme na emailovou adresu, kterou jste zadali při registraci. Důvodem zamítnuti může být například délka tábora, která nezodpovídá podmínkám smlouvy.

|                                                                                                  | A A A A A A A A A A A A A A A A A A A                                                                                                    |                       |
|--------------------------------------------------------------------------------------------------|----------------------------------------------------------------------------------------------------|-----------------------|
| ×                                                                                                | Přířazené aktivity                                                                                                    | 🕚 Skryit nápovědu 🎗   |
|                                                                                                  | Všechny                                                                                                    | a Odstraněné          |
| Partner Admin (9)<br>Role:                                                                       | 2 Zudeška obstruktur                                                                                                    | Zakladaj filoz *      |
| O mné  Aktivní města  Příspěvky                                                                  | C zacepte aktivitu                                                                                                    | 17 - Nesefazene - 🛛 🔻 |
| <ul> <li>Přířazené aktivity</li> <li>Poskytovatelé</li> <li>Pobočky</li> <li>Aktivity</li> </ul> | Nabizet aktivitu "Super léto bez hranio" u příspěvku "Šestka táborová"<br>Vije argenkue<br>Autorobrania<br>Autorobrania<br>Autorobrania<br>Autorobrania<br>Souhau udiere:<br>Souhau udiere:                                                      | Nething               |
| C Transakce<br>E Faktury<br>Dokumenty                                                            | Nabizet aktivitu "rezecký tábor na horách" u přispěvku "Šestka táborová"<br>Vyla přijednute 400 rč.<br>Prostavomit Activitationa v prostavá<br>Ateonomistica Metria á sast hora á<br>Prostavání výrone - Praka á táborová<br>Sauhia udělení III. | (Conding)             |
|                                                                                                  | Nabizet aktivitu "lezecký tábor na horách" u přispěvku "Letní tábory s Pětkou"<br>Vyla přisohusti<br>Postovaniel Activickovania<br>Aktorichativa 2687 Pravá<br>Postoval vylave - Pravá S táborová<br>Souhas uditer:                              | (Schulluny)           |

Poté, co bude radnicí vaše aktivita schválena, a zároveň má zaškrtnuto pole Aktivní, je nabídka plně viditelná uživatelům. Nic nebrání rodičům uplatnit příspěvek právě u vás.

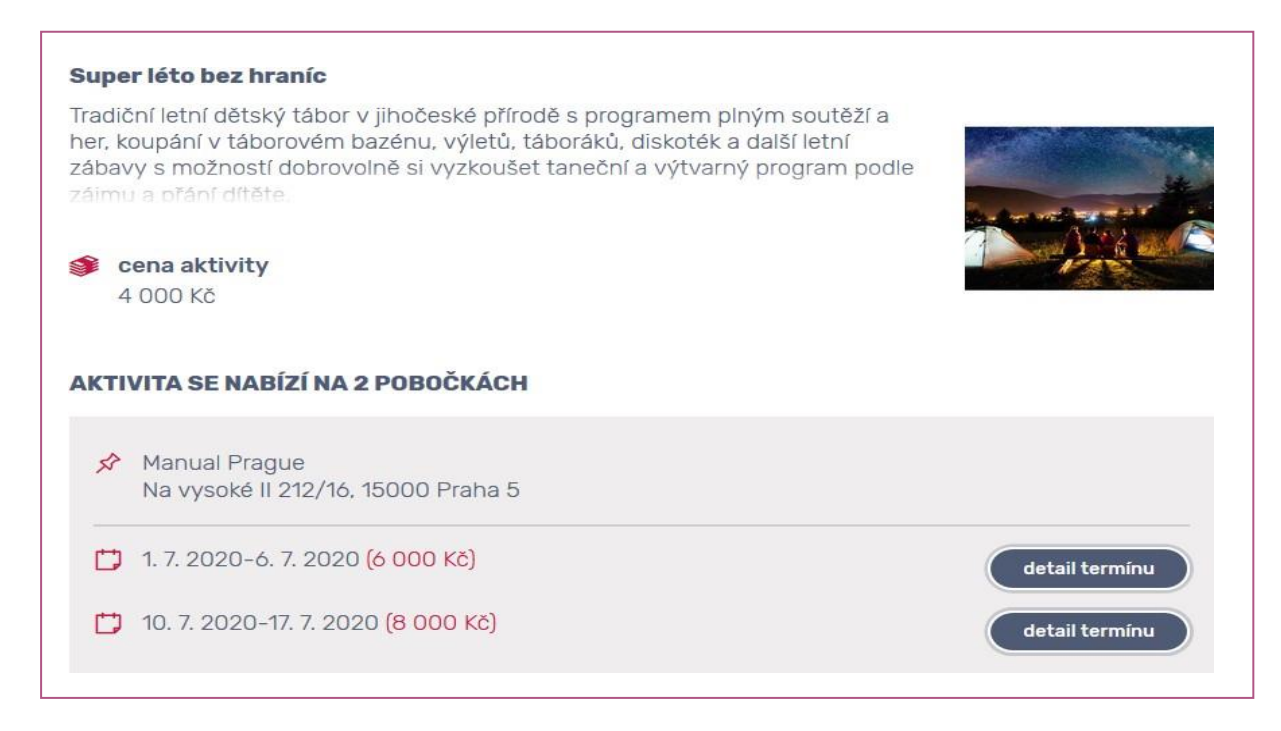

## POSKYTOVATEL Manuál

### 5. Vytvoření nové pobočky v administraci

Vytvoření pobočky podobně jako u aktivity vytváříte v sekci O mně. Když na ní kliknete, dostanete se do detailu poskytovatele. Zde naleznete údaje o své společnosti, které jste zadali při registraci.

| *   | 0 mně              | Detail poskytovatele                                                                                                    |
|-----|--------------------|----------------------------------------------------------------------------------------------------|
| шь. | Aktivní města      | Modul poskytovatelé definuje subjekty, které nabizejí klientům aktivního města nějaké aktivity. Poskytovatelé se stěmito svými aktivitami mohou ucházet o kredity uživatelů tak, že je zaregistrují k vybraným<br>přisouvkům. Jživatelé, kterí o tento nřisouvek požádali a získali ho, potom mohou úšst přídělených kreditů na tuto aktivitu uplatnit. |
|     | Příspěvky          |                                                                                                    |
|     | Přiřazené aktivity | Údaje o poskytovateli                                                                                                    |
|     | Poskytovatelé      |                                                                                                    |
|     | F Pobočky          | Logo Název                                                                                                    |
| 7   | Aktivity           | Název pro zobrazení                                                                                                    |
| Ð   | Transakce          | Activecitypraha                                                                                                    |
|     | Faktury            |                                                                                                    |
|     | Dokumenty          | Rankovní účet Kód banky                                                                                                    |
|     |                    | 2901769553 3699                                                                                                    |
|     |                    | Interní poznámka                                                                                                    |
|     |                    |                                                                                                    |
|     |                    | Zobrazit fakturační adresu                                                                                                    |

Když srolujete okno stránky až úplně dolu, nacházejí se tam záložky, kde jsou viditelné vaše Pobočky, Aktivity, Přístupy a Transakce.

| Pobočky | r 者 Aktivity 😩 Přístupy 🖉 Transakce                                                                                                    |                     |                            |
|---------|----------------------------------------------------------------------------------------------------|---------------------|----------------------------|
| Všecl   | iny                                                                                                    |                     | â Odstraněné               |
| Q       | Zadejte název pobočky                                                                                                    |                     |                            |
|         |                                                                                                    |                     | Zobrazit rozšířený filtr 💙 |
| C       |                                                                                                    | 1F                  | - Neseřazeno - 🔻           |
|         | Active city       Poskytovate:     Activecitypraha       Adresa:     Praha, Kocourova 613/8, 16900                                                                                 | Aktivit: 3          | Akce 😵                     |
|         | Active city Prague       Poskytovatel:     Activecitypraha       Adresa::     Praha, Kolatorova 1622/10, 16900       Telefon::     639369369       Email:     pobocka2@holpuch.net | Aktivit: 2          | Akce 🕏                     |
| Ozna    | nčít vše Přídat pobočku Export XLS                                                                                                    | Velikost stránky 25 | Celkem záznamů: 2          |

V záložce Pobočky se nachází všechny aktuální pobočky, které jste si zaregistrovali. Po případě jste si je vytvořili později v administraci.

Pokud chcete přidat další pobočku klikněte na tlačítko Přidat pobočku, zobrazí se vám nová stránka s údaji o pobočce.

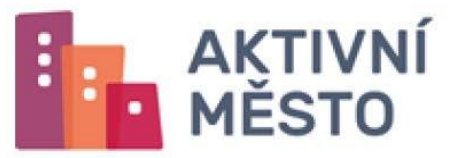

| Údaje o pobočce                                                       |                     |  |  |  |
|-----------------------------------------------------------------------|---------------------|--|--|--|
| Poskytovatel                                                          |                     |  |  |  |
| Activecitypraha                                                       |                     |  |  |  |
| Název                                                                 |                     |  |  |  |
|                                                                       |                     |  |  |  |
|                                                                       |                     |  |  |  |
| Popis umístění                                                        |                     |  |  |  |
|                                                                       |                     |  |  |  |
|                                                                       |                     |  |  |  |
| Zobrazení<br>adresy<br>Zobrazit název a adresu Zobrazit název a popis |                     |  |  |  |
| popisu                                                                |                     |  |  |  |
| Mésto *                                                               |                     |  |  |  |
|                                                                       |                     |  |  |  |
| Ulice                                                                 | Číslo popisné       |  |  |  |
|                                                                       |                     |  |  |  |
| PSČ *                                                                 | Název městské části |  |  |  |
|                                                                       |                     |  |  |  |
| Kontakty a adkazy                                                     |                     |  |  |  |
| KUTTARTY a UURAZY                                                     |                     |  |  |  |
| Kontaktní osoba                                                       | Telefon             |  |  |  |
|                                                                       | 3                   |  |  |  |
| Funkce                                                                | Email               |  |  |  |
|                                                                       | 2                   |  |  |  |
|                                                                       | Web                 |  |  |  |
|                                                                       | 0                   |  |  |  |
|                                                                       | Facebook            |  |  |  |
|                                                                       |                     |  |  |  |

Zde vyplňte:

- Název
- Popis umístění
- Zobrazení aktivity nebo popisu vyberte si možnost, zda chcete, aby se při aktivitě příspěvku zobrazoval název a adresa anebo název a popis. Vyberte jednu z možností.
- Adresu adresa má funkci našeptávání, musíte ji vyplňovat v tomto pořadí: Město, ulice, číslo popisné, psč, název městské části.

Údaje označené hvězdičkou jsou povinné:

V další části Kontakty a odkazy můžete vyplnit:

- Kontaktní osobu
- Funkci
- Telefon
- E-mail
- Webovou stránku
- Odkaz na Facebook

Tlačítkem Uložit, které se nachází v pravé horní časti obrazovky, uložíte provedené změny. Při úspěšném uložení budete informováni oznámením, které se zobrazí v levé části obrazovky po dobu 5 sekund.

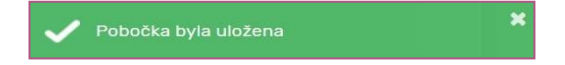

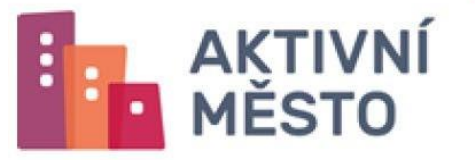

Po úspěšném vytvoření a uložení svou pobočku najdete v sekci Pobočky.

| Všechny |                                                                 |                                                                                                   |                     | â Odstraněné               |  |
|---------|-----------------------------------------------------------------|---------------------------------------------------------------------------------------------------|---------------------|----------------------------|--|
| 0       | Zadeite                                                         | název pobočky                                                                                     |                     |                            |  |
|         |                                                                 |                                                                                                   |                     | Zobrazit rozšířený filtr 💙 |  |
| C       |                                                                 |                                                                                                   | 1                   | - Neseřazeno - 🔻           |  |
|         | Active city<br>Poskytovatel:<br>Adresa:                         | Activecitypraha<br>Praha, Kocourova 613/8, 16900                                                  | Aktivit: 3          | Akce 💙                     |  |
|         | Active city P<br>Poskytovatel:<br>Adresa:<br>Telefon:<br>Email: | rague<br>Activecitypraha<br>Praha, Kolátorova 1622/10, 16900<br>639369369<br>pobocka2@holpuch.net | Aktivit: 2          | Akce 😵                     |  |
|         | Active camp<br>Poskytovatel:<br>Adresa:                         | <b>Brno</b><br>Activecitypraha<br>Brno, Babičkova 96/8, 61300                                     | Aktivit: 0          | Akce 😵                     |  |
| Ozn     | ačit vše                                                        | ixport XLS                                                                                        | Velikost stránky 25 | ▼ Celkem záznamů: 3        |  |

## POSKYTOVATEL Manuál

### 6. Fakturace a vyúčtování

Transakce týkající se vyúčtováni naleznete v administraci aktívního města v záložce Transakce.

|                                                                                                    |                                                                                                    | Potvrdit transakci                                                                                                    |
|----------------------------------------------------------------------------------------------------|----------------------------------------------------------------------------------------------------|----------------------------------------------------------------------------------------------------|
| C                                                                                                    |                                                                                                    | 17 - Nesefazeno - 🔻                                                                                                    |
| AM000-2761429445<br>Stav: Stornovaná<br>Poskytovatel:<br>Aktivní město: Městská část Praha 5                       | Nabili:         1 000 K6           Datum:         29.7.2020 13:46                                                                               |                                                                                                    |
| AM000-2261437231 Stav: Rezervace Aktivita: tábor na horském kole Poskýtvorate: Aktivní město: Městská část Praha 5 | Čerpáni: -1000 Ké<br>Datum: 3.7.2020 12:06                                                                                                    | Potvrdit                                                                                                    |
|                                                                                                    | AM000-2261420445<br>Stav: Stornovaná<br>Paktivní město: Městská část Praha 5<br>Aktivní město: Rozervace<br>Aktivní město: Městská část Praha 5 | AM000-2761429445<br>Stav: Stornovaná<br>Poskyťkovate: Mestská čásť Praha 5<br>Stav: Rezervace<br>Aktivní město: Mestská čásť Praha 5<br>Stav: Rezervace<br>Aktivní město: Mestská čásť Praha 5 |

Stavy transakcí mohou být:

- Dokončená uživatel jsi zažádal o aktivitu a vy jste ji již schválil.
- Rezervace uživatel jsi zažádal o aktivitu, ale vy jste mu ji ještě neschválil, tudíž čeká na schválení žádostí o aktivitu.
- Stornovaná neakceptoval jste žádost o aktivitu, např. dítě se tábory nezúčastnilo kvůli nemoci. Uživateli se přičte zpět suma příspěvku a on ji může uplatnit na jinou aktivitu.

Fakturace a vyúčtovaní probíhá vždy na konci měsíce.

Faktury nalezete v administraci v sekci Faktury.

| AKTIVNÍ<br>MĚSTO                                                               |                                                                                                    |                             |
|--------------------------------------------------------------------------------|----------------------------------------------------------------------------------------------------|-----------------------------|
| Partner Admin 🚱                                                                |                                                                                                    | Základní filtr <del>-</del> |
| Role:                                                                          | Q Hledat text                                                                                                    |                             |
| <ul> <li>O mnê</li> <li>Aktivní města</li> <li>Příspěvky</li> </ul>            | S                                                                                                    | 17 - Nesefazeno - 🗸 🔻       |
| <ul> <li>Přířazené aktivity</li> <li>Poskytovatelé</li> <li>Pobočky</li> </ul> | Typ:     Partnerskå       Datum vystavení:     6. 8. 2020       Datum splatnosti:     19. 8. 2020       Datum zdanitelného plnění:     31. 7. 2020 | 1 000 Kč                    |
| <ul> <li></li></ul>                                                            | Označit vše Export XLS                                                                                                    |                             |

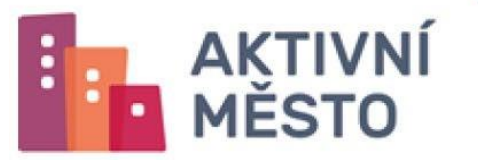

Všechny své faktury a přehled transakcí můžete taky najít v sekci Dokumenty v složce Faktury.

| <b>•</b> | AKTIVNÍ<br>MĚSTO   |             |                                                |                     |
|----------|--------------------|-------------|------------------------------------------------|---------------------|
| *        | 0 mně              |             |                                                |                     |
| Шь       | Aktivní města      | ~           |                                                |                     |
|          | Příspěvky          | 0           |                                                | 17 - Neserazeno - 💌 |
|          | Přiřazené aktivity | > ro        | ot                                             |                     |
|          | Poskytovatelé      |             |                                                |                     |
|          | F Pobočky          |             | Faktury                                        |                     |
| <b>a</b> | Aktivity           |             | Aktivní město:                                 |                     |
| C        | Transakce          |             | pravidla-akceptace-prispevku-AM-Praha6-tabory- |                     |
|          | Faktury            | <b> ∢</b> ∂ | Aktivní město: Up Česká republika s.r.o.       | Stannout            |
|          | Dokumenty          |             | pravidla-akceptace-prispevku-AM-Praha5-tabory- |                     |
|          |                    |             | 2020.pdf                                       | Stáhnout            |
|          |                    | _           | Aktivní město: Up Česká republika s.r.o.       |                     |
|          |                    |             | informace-o-zpracovani-osobnich-udaju-AM-      |                     |
|          |                    | <١)         | Praha6.pdf                                     | Stáhnout            |
|          |                    |             | Aktivni mesto: Up Ceska republika s.r.o.       |                     |

Zde je příklad zobrazení faktury z roku 2020 za 7.měsíc.

| •  | AKTIVNÍ<br>MĚSTO   |                                         |
|----|--------------------|-----------------------------------------|
| *  | 0 mně              |                                         |
| Шь | Aktivní města      |                                         |
|    | Příspěvky          | S - Neserazeno - V                      |
|    | Přiřazené aktivity | > root > Faktury > 2020 > 07            |
|    | Poskytovatelé      |                                         |
|    | F Pobočky          | T1565399-Transakce.xlsx (Akce ♥)        |
| ส  | Aktivity           | Aktivni mesto:                          |
| Ð  | Transakce          | 71565399-Vyúčtování.pdf                 |
|    | Faktury            | Aktivni mesto:                          |
|    | Dokumenty          |                                         |
|    |                    | Označit vše Export XLS                  |
|    |                    | Velikost stránky 25 🗸 Celkem záznamů: 2 |

Fakturu si můžete stáhnou volbou Akce a následným klikem na Stáhnout.

Pokud se chcete dostat zpět a vybrat si fakturu za jiné období, nad uloženými soubory je vaše aktuální cesta. Když kliknete na rok 2020, zobrazí se vám faktury za daný rok 2020. Když kliknete na Faktury, zobrazí se vám záložky s danými roky faktur. Pokud se chcete dostat na začátek dokumentů kliknete na složku root, nebo na složku Dokumenty.